# **HOW TO PERSONALISE YOUR GAME**

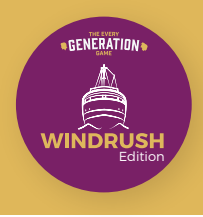

To make the game more personal to your family, friends or community, you can also add in some of your own photographs to the Picture Card deck. These might feature special events, important moments and happy memories which are important to the people playing the game.

There are 2 ways to do this:

### **Option 1 – Just add your photos!**

Simply select some photos from your own albums and add them in to the Picture Card pack. You might wish to trim the photos so that they are the same size as the cards in the game.

### **Option 2 - Print photos onto the blank cards provided!**

If you have photos in a digital format, or don't want to use the original version of treasured photos in the game, you can print your photos onto the blank cards.

## **Digital images**

- 1. Open the file containing your image on your computer.
- 2. In print settings, change paper size to A6 this is the size of the blank cards.
- 3. Print your image onto the blank side of the card.

## **Original photos**

- 1. Use your camera or mobile phone to take a photograph of your original photo.
- 2. If you have a wireless printer or photo printer, you may be able print directly from your phone to your printer remember to choose paper size A6. See your printer's user guide for instructions.
- 3. Alternatively, upload the image to your computer.
- 4. Open the file containing the image.
- 5. In print settings, change paper size to A6.
- 6. Print your image onto the blank side of the card.